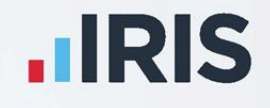

# **GP** Accounts

Release Notes

Version: 16.0

**IRIS. Look forward** 

## Contents

| Capita Lay | out                              |                                | •••••••            | 3 |
|------------|----------------------------------|--------------------------------|--------------------|---|
| To Add a   | new Linked/Unlinked N            | IHS payment for <date>.</date> |                    | 3 |
| To view    | <i>i</i> an Imported GP Statemer | nt                             |                    |   |
| Open a     | GP Statement Import File         |                                |                    |   |
| Details    | of Imported GP Statement         | t File                         |                    |   |
| Add New    | ·<br>/ NHS Ledger Code Scre      | en                             |                    | 4 |
| NHSTed     | ger Codes/Iournal Code           | 5                              |                    | 4 |
| Setun      |                                  | 5                              |                    | Л |
| Jetup      |                                  |                                | •••••••••••••••••• |   |

## **Capita Layout**

In light of the decision to decommission Open Exeter from June 2021 and replace it with a new GP Payments and Pension system, accessed via PCSE Online, we have removed Open Exeter from GP Accounts and replaced it with a new Capita layout. Following this change, GP statements are now imported into the system using a Capita format.

**Note**: Although we have removed Open Exeter from the system, this does not affect your ability to view imported statements.

**Note:** These changes currently only apply to practices in England.

## To Add a new Linked/Unlinked NHS payment for <Date>

Selecting Add an NHS Entry, Add unlinked NHS Entry or Add linked NHS Entry opens the To Add a new Linked/Unlinked NHS Payment for <Date> screen. Here we have renamed the Open Exeter Import button to GP Statement Import. Selecting this button displays a new Open a GP Statement Import File screen.

We have also renamed the View Open Exeter button to View Import File.

Note: View Import File only enables after importing a file.

## To view an Imported GP Statement

Selecting the **View Import File** button opens a **To view an imported GP Statement** screen. Choose the **Print the Statement** button to create and print the report.

## **Open a GP Statement Import File**

Selecting **GP Statement Import** displays an **Open a GP Statement Import File** screen. On this screen, you can view the GP Statement downloaded from PCSE Online.

## **Details of Imported GP Statement File**

Once you have selected an import file to open on **Open a GP Statement Import File**, the **Details of imported GP Statement file** screen displays, showing a summary of the data imported. You can print the GP statement from here, if required.

#### **Print the GP Statement**

On **Details of imported GP Statement file**, selecting the **Print the GP Statement** button creates a PDF document of the report ready for printing. You will also see an option to save the report on this screen.

#### **Success Screen**

A success message appears from the **Details of GP Statement File** screen if the file imports successfully.

#### **Setup Doctors**

From the **Details of the imported GP Statement File**, if the system is unable to assign an entry for a doctor in the import file to an existing doctor in GP Accounts, a **Setup Doctors** screen opens. Here you can select a doctor listed by the NHS statement not assigned to any doctor listed in GP Accounts.

If you type a doctor's name into the drop-down, which the software does not recognise, a message appears asking if you want to add the name to the list of doctors. If you select **Yes**, a **Screen to add a new Doctor/Partner** opens.

#### **Setup Imported NHS Codes**

We have renamed the **NHS Import Helper - Setup Imported NHS Codes** screen to **Setup Imported NHS Codes**. This screen opens from the **Details of imported GP Statement file** or **Setup Doctors** screens and displays if the system detects that some imported items have not automatically mapped to an existing NHS Ledger Code.

## Add New NHS Ledger Code Screen

From Setup Imported NHS Codes, selecting Add a New NHS Ledger Code opens an NHS Income Code or NHS Debit Code? message with two radio buttons, NHS Income Code and NHS Debit Code. Selecting either of these radio buttons opens the Screen to add a new NHS Ledger Code. Selecting OK on this screen returns you to Setup Imported NHS codes.

## **NHS Ledger Codes/Journal Codes**

We have added NHS Ledger Codes and their Journal Codes to the following screens:

- To alter NHS Ledger Codes
- Change an Existing NHS Ledger Code
- Add a new NHS Ledger Code

#### Setup

On Setup, we have renamed the To alter Open Exeter mappings menu item to To alter GP Statements import mappings. Selecting this menu item now opens a To setup GP Statement import settings and code mappings screen.

## **Useful numbers**

| HMRC online service helpdesk                                              | HMRC employer helpline                                 |  |
|---------------------------------------------------------------------------|--------------------------------------------------------|--|
| Tel: 0300 200 3600   Fax: 0844 366 7828   Email: helpdesk@ir-efile.gov.uk | Tel: 0300 200 3200   Tel: 0300 200 3211 (new business) |  |

## **Contact Support**

| Your Product                              | Phone         | E-mail                     |
|-------------------------------------------|---------------|----------------------------|
| IRIS PAYE-Master                          | 0344 815 5555 | payroll@iris.co.uk         |
| IRIS Payroll Business                     | 0344 815 5555 | ipsupport@iris.co.uk       |
| IRIS Bureau Payroll                       | 0344 815 5555 | ipsupport@iris.co.uk       |
| IRIS GP Payroll                           | 0344 815 5555 | gpsupport@iris.co.uk       |
| IRIS GP Accounts                          | 0344 815 5555 | gpaccsupport@iris.co.uk    |
| Earnie or Earnie IQ                       | 0344 815 5555 | earniesupport@iris.co.uk   |
| IRIS Payroll Professional (formerly Star) | 0344 815 5555 | payroll-support@iris.co.uk |